# SÉCURITÉ INFORMATIQUE

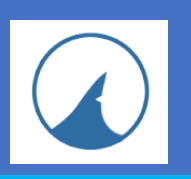

### **GUIDE D'UTILISATION DE ZHP CLEANER**

ZHP Cleaner est un logiciel conçu pour nettoyer votre ordinateur et supprimer les logiciels malveillants installés sur celui-ci.

Ce pas à pas vous présente comment l'utiliser simplement sur un ordinateur.

#### **A - INSTALLATION DE ZHP CLEANER**

| Lien de téléchargement :                                                                                                    | https://www.nicolasco                                                              | coolman.com/fr/download/zhpcleaner-2/                                                                                                    |
|----------------------------------------------------------------------------------------------------|------------------------------------------------------------------------------------|----------------------------------------------------------------------------------------------------|
| T                                                                                                    |                                                                                    | A noter : ZHP Cleaner ne s'installe pas à proprement dit sur votre ordinateur.<br>Lorsque vous suivez la procédure décrite dans ce document, vous pourrez utiliser le logiciel pour effectuer un nettoyage de votre poste de travail.<br>Par contre, à chaque fois que vous souhaiterez reproduire ce nettoyage, il faudra retourner télécharger ZHP Cleaner sur internet. Cela permet d'être sûr d'avoir la version du logiciel la plus récente. |
| 2<br>Ouverture de ZHPCleaner.exe<br>Vous avez choisi d'ouvrir :<br><b>ZHPCleaner.exe</b><br>qui est un fichier de type : Fichier EXE                                                                                                    | (2,6 Mo)                                                                           | 3<br>Contrôle de compte d'utilisateur<br>Voulez-vous autoriser cette application<br>provenant d'un éditeur inconnu à apporter<br>des modifications à votre ordinateur ?                                                                                                    |
| a partir de : https://www.nicolascoolr<br>Que doit faire Firefox avec ce fichier ?<br>Quvrir avec<br>DownThemAll!<br><u>Enregistrer le fichier</u><br><u>1</u> oujours etfectuer cette action pou                                                                                                    | r ce type de fichier.<br>gistrer le fichier                                        | ZHPCleaner.exe<br>Éditeur : Inconnu<br>Origine du fichier : Lecteur réseau<br>Afficher plus de détail<br>Oui Non                                                                                                    |
| 4 ZHPCLEANER 2017<br>CONDITIONS D'UTILISATION<br>EN UTILISANT CE LOGICIEL, VOUS ACCEPTEZ LES 1<br>LES REFUSEZ, ALORS N'UTILISEZ PAS LE LOGICIEL<br>1. PARTIES :<br>Le présent contrat est conclu entre le développeur du log<br>dénommé le développeur), et tout utilisateur de ce logicie<br>capacité légale pour accepter le présent contrat, son rep | TERMES DE CE CONTRAT. SI VOUS                                                      | <b>ZHP Cleaner</b> est maintenant installé sur<br>l'ordinateur. Nous allons voir sur la page<br>suivante comment l'utiliser.                                                                                                    |
| l'utilisateur, vous).<br>2. OBJET DU CONTRAT :<br>Le présent contrat s'applique au logiciel ci-après dénomm<br>depuis le site www.nicolascoolman.fr. Il s'applique égalen<br>tout autre service connexe éventuel.<br>3. DURÉE :                                                                                                    | té ZHPCleaner (le logiciel), téléchargé<br>tent aux mises à jour du logiciel, et à |                                                                                                    |

## SÉCURITÉ INTERNET

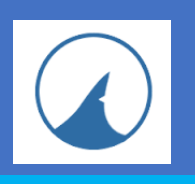

### **GUIDE D'UTILISATION DE ZHP CLEANER**

#### **B** - UTILISATION DE ZHP CLEANER

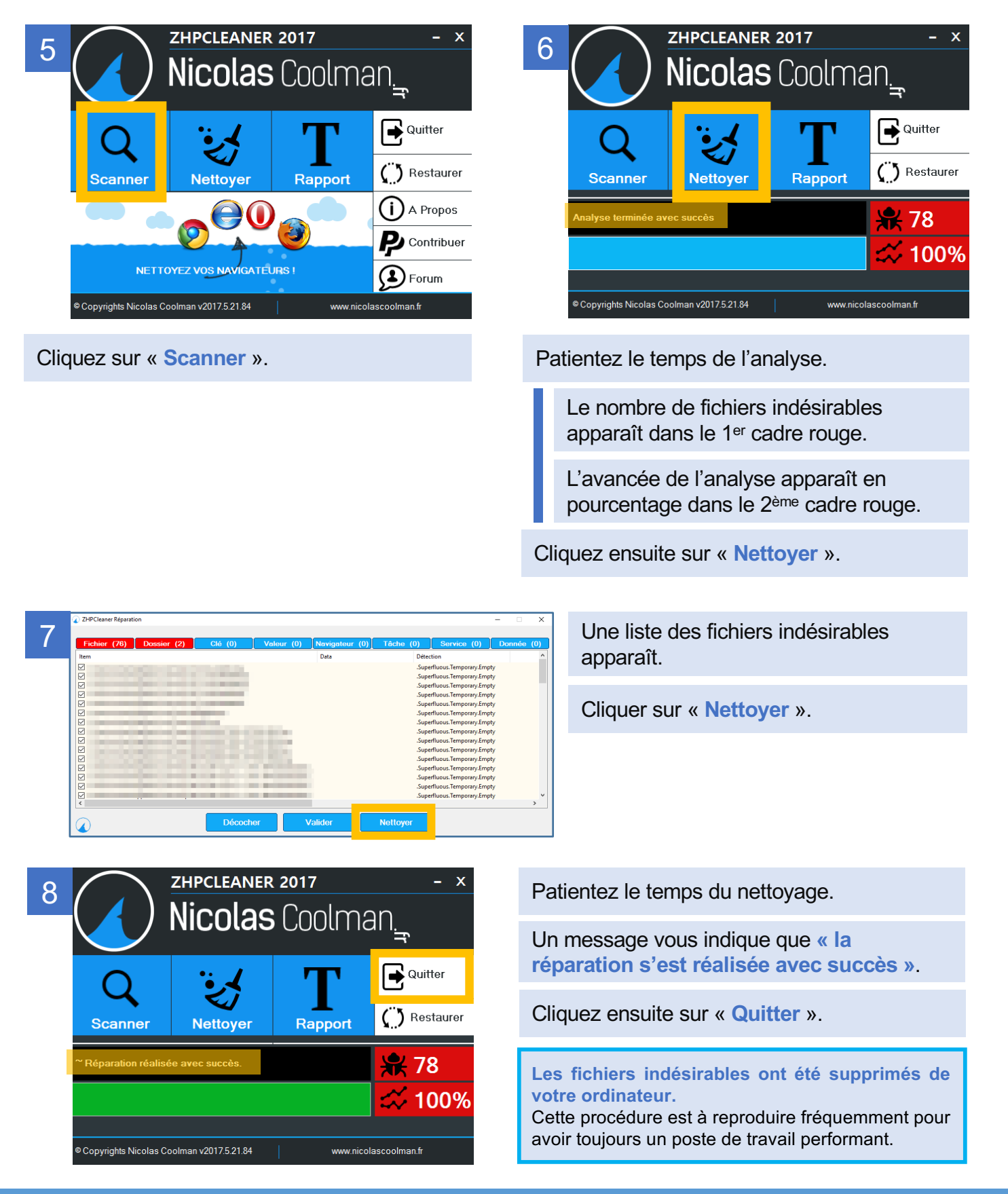